## Zustandsübergänge anschaulich darstellen (1/4)

#### Aufgabe 1

- a) Notiere die Zustände und Zustandsübergänge des Händetrockners aus den vorherigen Kapiteln in einer Zustandsübergangstabelle in Abhängigkeit von den Eingabeaktionen.
- b) Ordne in einer zweiten Tabelle die Ausgabeaktionen den jeweiligen Zuständen und Eingabeaktionen zu.
- c) Zeichne das Zustandsübergangsdiagramm für den Händetrockner.

| a)  |              |    |
|-----|--------------|----|
| - / |              |    |
|     |              | 2  |
|     |              |    |
| b)  |              | S  |
|     |              | 5  |
|     |              |    |
|     |              | S. |
| c)  |              | .5 |
|     | •            | F  |
|     | 5            | ▼  |
|     | <pre>v</pre> |    |
|     |              |    |
|     | S            |    |
|     |              |    |
|     | 5            |    |
|     |              |    |

Automaten und formale Sprachen

# Zustandsübergänge anschaulich darstellen (2/4)

### Aufgabe 2

- a) Notiere die Zustände und Zustandsübergänge des Futterautomaten aus den vorherigen Kapiteln in einer Zustandsübergangstabelle in Abhängigkeit von den Eingabeaktionen.
- b) Ordne in einer zweiten Tabelle die Ausgabeaktionen den jeweiligen Zuständen und Eingabeaktionen zu.
- c) Zeichne das Zustandsübergangsdiagramm für den Futterautomaten.

| a)            |   |
|---------------|---|
|               | 5 |
|               |   |
|               |   |
| b)            |   |
|               |   |
|               |   |
|               |   |
| c)            |   |
| iers iter the |   |
| 20            |   |

## Zustandsübergänge anschaulich darstellen (3/4)

#### Aufgabe 3

- 5+at a) Notiere die Zustände und Zustandsübergänge des Drehkreuzes aus den vorherigen Kapiteln in einer Zustandsübergangstabelle in Abhängigkeit von den Eingabeaktionen.
- b) Ordne in einer zweiten Tabelle die Ausgabeaktionen den jeweiligen Zuständen und Eingabeaktionen zu.
- c) Zeichne das Zustandsübergangsdiagramm für das Drehkreuz.

| a) |           |     |
|----|-----------|-----|
|    |           | 101 |
|    |           | 3   |
|    |           |     |
| b) |           | S   |
|    |           | 0   |
|    |           |     |
|    | <u>×</u>  |     |
| c) | 5         |     |
|    |           |     |
|    | 5         |     |
|    |           |     |
|    |           |     |
|    | Ø         |     |
|    |           |     |
|    | Q         |     |
|    |           |     |
|    | <b>49</b> |     |

# Zustandsübergänge anschaulich darstellen (4/4)

#### Aufgabe 4

- a) Notiere die Zustände und Zustandsübergänge des Türdrückers mit Nummerntasten aus den vorherigen Kapiteln in einer Zustandsübergangstabelle in Abhängigkeit von den Eingabeaktionen.
- b) Ordne in einer zweiten Tabelle die Ausgabeaktionen den jeweiligen Zuständen und Eingabeaktionen zu.
- c) Zeichne das Zustandsübergangsdiagramm für den Türdrücker mit Nummerntasten.

| a) |      |           |       |       |      |       |       |
|----|------|-----------|-------|-------|------|-------|-------|
|    | <br> | <br>      | <br>  |       |      |       |       |
|    | <br> | <br>      | <br>  |       | <br> |       |       |
|    | <br> | <br>      | <br>  |       | <br> |       |       |
|    | <br> | <br>      | <br>  |       | <br> |       |       |
|    | <br> | <br>      | <br>  |       | <br> |       | ••••• |
|    | <br> | <br>      | <br>  |       | <br> |       |       |
| b) |      |           |       | 4     |      |       |       |
| ,  |      |           |       |       |      |       |       |
|    | <br> | <br>      | <br>  |       | <br> |       |       |
|    |      |           |       |       |      |       |       |
|    | <br> | <br>      |       |       | <br> |       |       |
|    | <br> | <br>      | <br>  | ••••• | <br> |       |       |
|    | <br> | <br>      | <br>2 |       | <br> |       |       |
|    | <br> | <br>••••• | <br>  |       | <br> | ••••• | ••••• |
|    | <br> | <br>      | <br>  |       | <br> |       |       |
| c) |      | N         |       |       |      |       |       |
|    |      | 5         |       |       |      |       |       |
|    |      |           |       |       |      |       |       |

## HTML und CSS (1/1)

### Aufgabe 1

- Erstelle in dem Ordner, in dem die HTML-Dateien über die Sonnenuhren liegen, einen Unterordner namens styles.
- Erstelle eine Datei style.css und lege sie im Unterordner styles ab.
- Füge in die drei HTML-Dateien den Verweis auf die CSS-Datei ein.

### Aufgabe 2

Ergänze in der Datei index.html die Klassen für die Verknüpfung mit der CSS-Datei.

- Füge im Element <header>, in dem das Banner verknüpft ist, in den Starttag die class "banner" ein.
- Füge in den Starttag des Textabsatzes unter der h1-Überschrift die class "untertitel" ein.
- Füge in den Starttag des Bildes die class "rechts" ein.
- Schließe die vier <section>-Elemente zusammen in <div> </div>-Tags ein und füge in den Starttag des <div>-Elements die class "beschreibung" ein.

### Aufgabe 3

Ergänze in der Datei bauarten.html die Klassen für die Verknüpfung mit der CSS-Datei.

- Füge im Element <header>, in dem das Banner verknüpft ist, in den Starttag die class "banner" ein.
- Füge in den Starttag des Textabsatzes unter der h1-Überschrift die class "untertitel" ein.

### Aufgabe 4

Ergänze in der Datei horizontal.html die Klassen für die Verknüpfung mit der CSS-Datei.

- Füge im Element <header>, in dem das Banner verknüpft ist, in den Starttag die class "banner" ein.
- Füge in den Starttag des Textabsatzes unter der h1-Überschrift die class "untertitel" ein.
- Füge in den -Starttag der Liste zur Sonnenuhr im Bild die class "box" ein.
- Füge in den Starttag des Bildes die class "rechts" ein.
- Schließe die zwei <section>-Elemente zusammen in <div>-</div>-Tags ein und füge in den Starttag des <div>-Elements die class "beschreibung" ein.